# Comment superviser un appareil iOS à utiliser avec Cisco Security Connector (CSC) ?

## Contenu

Introduction Conditions préalables Conditions requises Components Used Informations générales Configuration

## Introduction

Ce document décrit comment superviser un appareil Apple iOS, localement, à utiliser avec Clarté. L'utilisation de Cisco Security Connector (CSC)/Clarity nécessite que les périphériques iOS soient utilisés conjointement avec AMP et/ou Umbrella et que ces périphériques soient supervisés. Les périphériques peuvent être supervisés s'ils sont achetés auprès d'Apple via le programme DEP ou via Apple Configurator. La supervision a été introduite par Apple dans iOS 5 en tant que mode spécial qui donne à un administrateur un contrôle plus important sur un périphérique que ce qui est généralement autorisé. Le mode supervisé est destiné à être utilisé sur les périphériques appartenant à des institutions.

## Conditions préalables

#### **Conditions requises**

Aucune spécification déterminée n'est requise pour ce document.

#### **Components Used**

Les informations contenues dans ce document sont basées sur les versions de matériel et de logiciel suivantes :

- Appareil Apple iOS 11.3 et versions ultérieures
- Apple Configurator 2 (disponible uniquement sur Mac)

The information in this document was created from the devices in a specific lab environment. All of the devices used in this document started with a cleared (default) configuration. Si votre réseau est actif, assurez-vous de bien comprendre l'impact potentiel de toutes les configurations.

# Informations générales

Cisco Security Connector offre une visibilité et un contrôle sans précédent pour les périphériques iOS appartenant à l'entreprise. Combinée à AMP for Endpoints Clarity et Umbrella, cette fonctionnalité offre :

- Visibilité sur le trafic réseau et périphérique.
- Inventaire des applications pour chaque périphérique.
- Blocage automatique des sites d'hameçonnage pour les utilisateurs et les rapports afin d'identifier les personnes qui ont cliqué sur les liens d'hameçonnage.
- Blocage des connexions aux domaines malveillants pour que les données sensibles restent protégées.

### Configuration

**Avertissement :** Afin de superviser un périphérique, il est entièrement effacé. Par conséquent, assurez-vous que vous avez effectué une sauvegarde du périphérique.

- Étape 1. Connectez votre appareil iOS à votre Mac.
- Étape 2. Lancez Apple Configurator.
- Étape 3. Vous devez voir votre périphérique comme indiqué dans l'image ici.

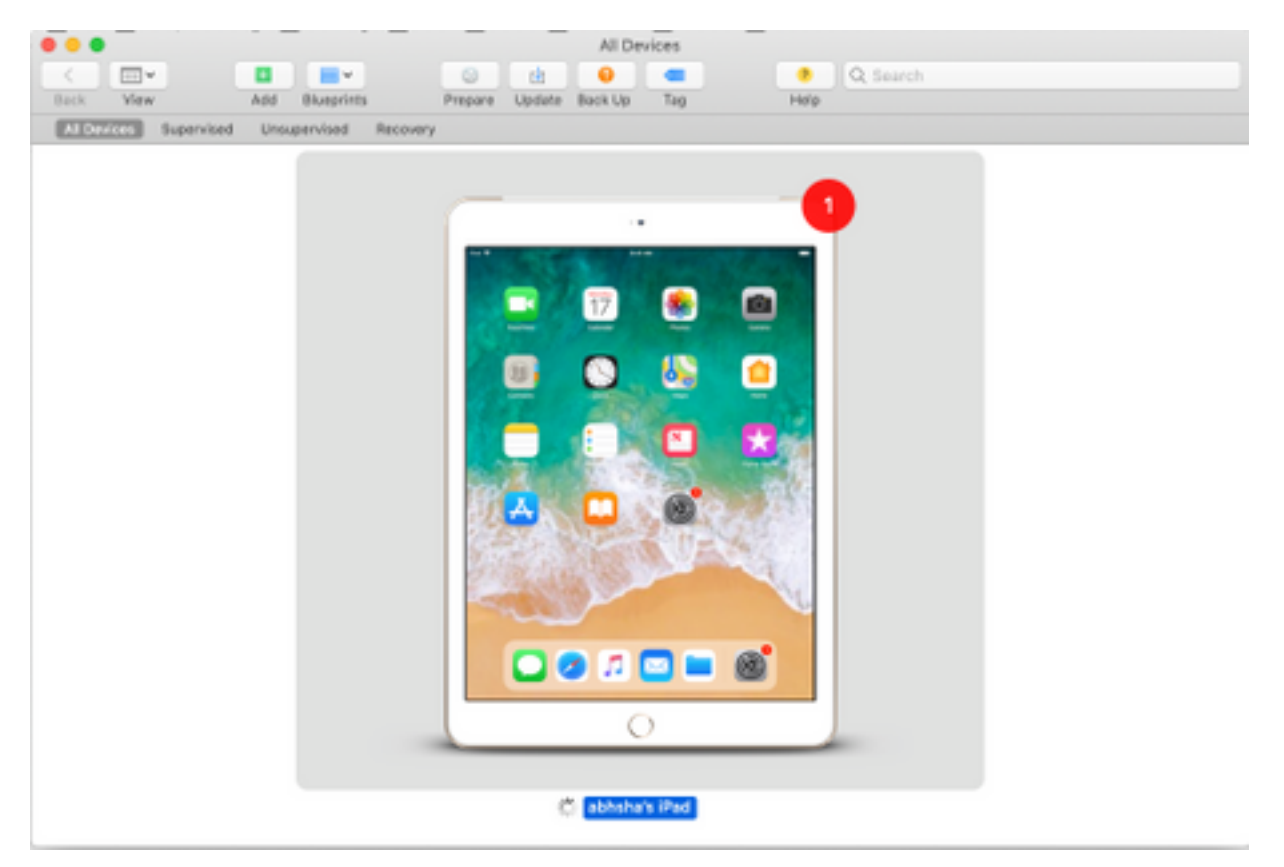

Étape 4. Cliquez avec le bouton droit de la souris et sélectionnez **Préparer** comme indiqué dans l'image.

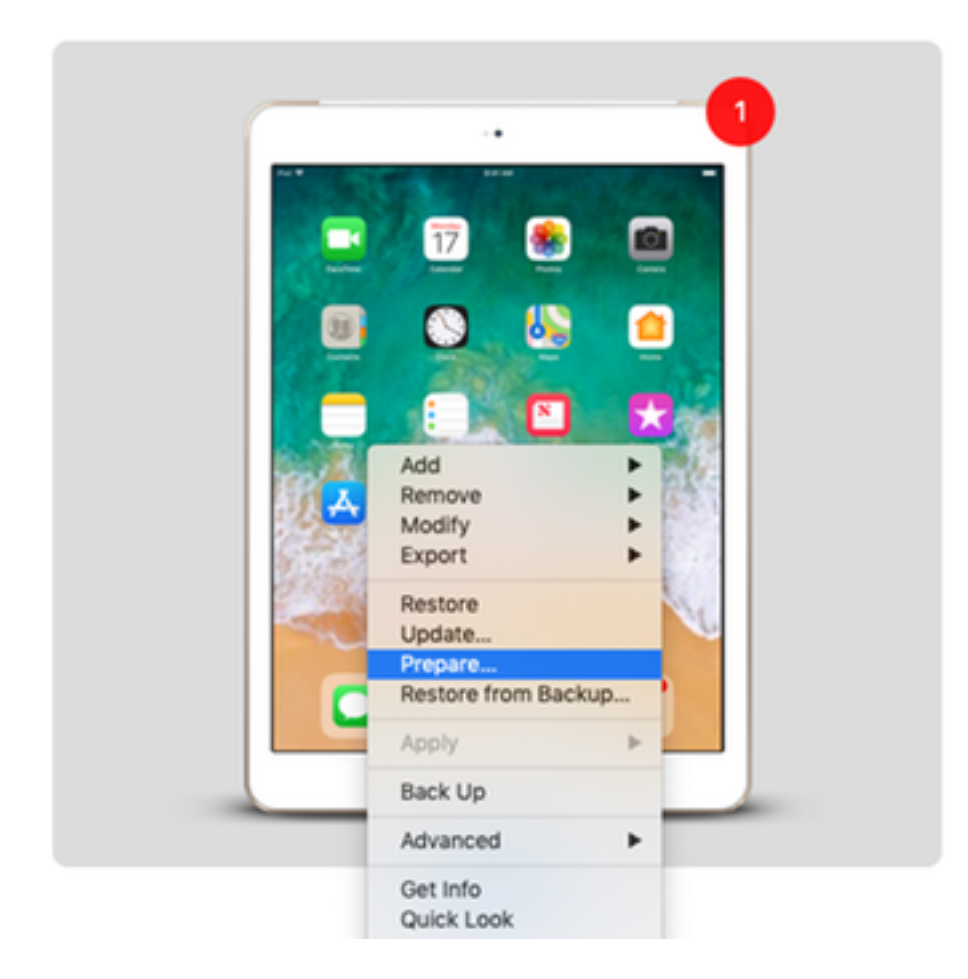

Étape 5. Sélectionnez **Configuration manuelle** et cochez les deux cases : **Superviser les périphériques** et **Autoriser les périphériques à se jumeler à d'autres ordinateurs** comme indiqué dans l'image ici et cliquez sur Suivant.

|          | Preparing devices<br>devices before yo | s is the first step in any deployment. You need to prepare<br>ou distribute them to users.                                                                                                    |
|----------|----------------------------------------|----------------------------------------------------------------------------------------------------|
|          | Prepare with:                          | Manual Configuration                                                                                                    |
| <u>•</u> |                                        | <ul> <li>Add to Device Enrollment Program</li> <li>Activate and complete enrollment</li> <li>Supervise devices</li> <li>Allow devices to pair with other computers</li> <li>Enable Shared iPad</li> </ul> |

Étape 6. Il n'est pas nécessaire de l'inscrire via MDM à ce stade et cliquez sur Suivant.

|   | Choose an MDM server to manage the devices remotely over the air<br>if desired. |   |  |
|---|---------------------------------------------------------------------------------|---|--|
| 0 | Server: Do not enroll in MDM                                                    | 0 |  |
|   | 3                                                                               |   |  |

Étape 7. Sélectionnez **Générer une nouvelle identité de supervision** pour créer une organisation à laquelle les périphériques sont affectés, puis cliquez sur Suivant.

|   | Generate or choose a supervision identity.<br>Generate a new supervision identity<br>Choose an existing supervision identity |  |
|---|----------------------------------------------------------------------------------------------------|--|
| • | ?                                                                                                    |  |

Étape 8. Donnez un nom à l'organisation et cliquez sur Suivant.

|   | Enter inform | nation about the organization. |
|---|--------------|--------------------------------|
|   | Name:        | AMP TAC                        |
|   | Phone:       |                                |
|   | Email:       |                                |
| 0 | Address:     |                                |
|   | ?            |                                |

#### Étape 9. Cliquez sur Préparer.

|   | Setup Assistant: | Show all steps    | 0                           |
|---|------------------|-------------------|-----------------------------|
|   |                  | ✓ Language        | 🗸 Siri                      |
|   |                  | Region            | Screen Time                 |
|   |                  | ✓ Keyboard        | App Analytics               |
|   |                  | Set Up Cellular   | Keep Your Device Up to Date |
|   |                  | Privacy           | ✓ iMessage & FaceTime       |
|   |                  | ✓ Passcode        | Display Zoom                |
| 0 |                  | ✓ Touch ID        | Home Button                 |
|   |                  | ✓ Apple Pay       | ✓ True Tone                 |
|   |                  | 🖌 Apps & Data     | ✓ iMessage                  |
|   |                  | Move from Android | ✓ Watch Migration           |
|   |                  | Apple ID          | New Feature Highlights      |
|   |                  | Location Services |                             |
|   | 2                |                   |                             |

Étape 10. Vous êtes alors invité à **effacer** l'iPad pour la préparation. Sélectionnez cette option pour effacer l'iPad après avoir effectué une sauvegarde.

Étape 11. Après le redémarrage de votre iPad, celui-ci doit être supervisé et prêt à être utilisé avec CSC.